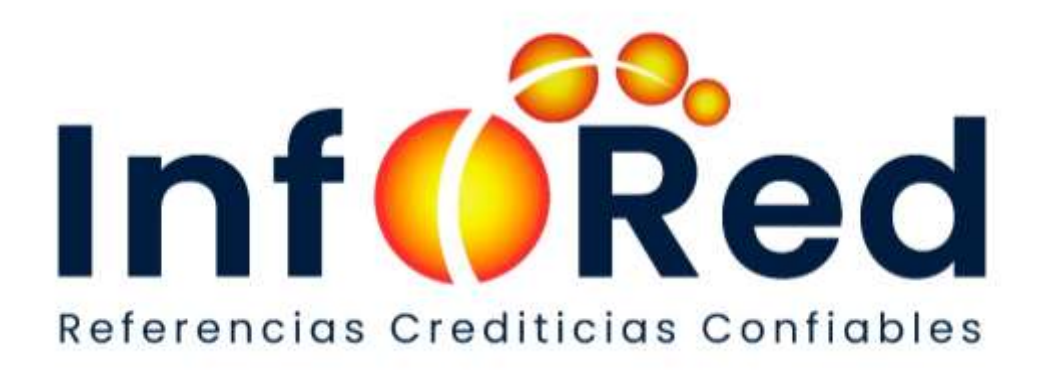

# MANUAL DE CONSULTAS CREDITICIA

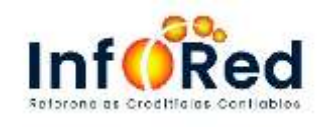

**USO EXTERNO** 

# Contenido

| NTRODUCCION                            |
|----------------------------------------|
| BJETIVOS                               |
| A. OBJETIVO GENERAL                    |
| B. OBJETIVO ESPECIFICO                 |
| CREACION DE USUARIO                    |
| . Registrarse5                         |
| . información personal:                |
| Preguntas de seguridad6                |
| . Credenciales:                        |
| IICIO DE SESIÓN                        |
| Toquen de seguridad:10                 |
| orreo de notificación:11               |
| eporte Infored:                        |
| INTERPRETACIÓN DE REPORTE CREDITICIO14 |
| eporte sin información:17              |
| pciones del menú                       |
| lvido su contraseña 20                 |

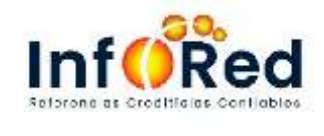

# INTRODUCCION

La Administración Superior y el Personal de INFORED, SA de CV, en su compromiso responsable de afirmarse como un Buró de Referencias Crediticias especializado en Microfinanzas y con proyección de incorporación al mercado de la gran Banca; velará por la generación constante y consecuente de valor y confianza institucional tanto para los accionistas, como para los clientes en general.

Para la consecución de los objetivos y metas trazados, está implícito el trabajo eficiente, transparente, ético, y el compromiso con la creación de valor. Esta tarea implica brindarle al usuario final la documentación necesaria que facilite el uso del sistema de consultas.

El presente manual proporciona una guía para el usuario final, en el cual se detalla los pasos para efectuar consultas crediticias en el sitio web; la forma de ingresar al sitio, sistema y reporte de consultas, elementos de la pantalla principal, este reporte está diseñado para poder interpretarse de la forma más fácil la consulta crediticia.

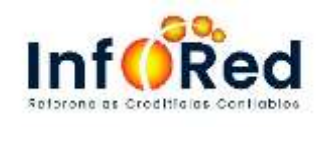

#### **OBJETIVOS**

## A. OBJETIVO GENERAL

Proporcionar al usuario final una guía de apoyo para el uso adecuado del sistema de consultas ya que una vez se registre para poder tener acceso le mostrara únicamente información personal de esos documentos, mostrando las funcionalidades y formas de acceso a los diferentes reportes referentes al historial crediticio-

## B. OBJETIVO ESPECIFICO

- Describir los pasos para efectuar consultas crediticias en el sistema web para facilitarle al usuario final la utilización he interpretación del reporte.
- Mostrar los diferentes tipos de reporte a los que pueden acceder los usuarios finales.
- Detallar las diferentes áreas de las cuales se compone el reporte principal para mejor comprensión de la información.

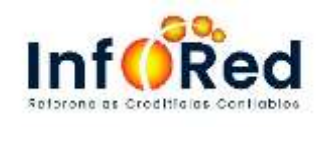

## **CREACION DE USUARIO**

#### A. Registrarse:

Deberá registrarse para poder obtener una cuenta y poder utilizar el sistema, debemos dar clic en la opción de letras azules donde indica Registrarse aquí

| Inicio de Sesión                               | Olvido Contraseña? |
|------------------------------------------------|--------------------|
| 1 Usuario                                      |                    |
| Contraseña                                     |                    |
| □ He leido y acento los términos y condiciones |                    |
|                                                |                    |
| Login                                          |                    |
| No tiene una cuenta! Registrarse aquí          |                    |

#### B. información personal:

Al momento de dar clic nos va direccionar a la siguiente pantalla y se deberá llenar el formulario

En esta imagen se puede observar a detalle de la forma en que sebe de llenar el formulario para crear su cuenta - Informacion Personal, se tendrá que ingresar el nombre completo y apellidos y sus documentos de identidad, así mismo su correo electrónico.

Nota: escribir correctamente el correo ya que por ese medio se les estará haciendo llegar una clave de confirmación cada vez que intenten ingresar, de escribir mal el correo no podrán tener acceso a su plataforma de historial crediticia.

Tipo de persona:

- Natural: La persona natural actúa siempre con su nombre personal
- Jurídica: Es todo tipo de instituciones o negocios que se denomina jurídica
- **Extranjero**: Extranjero es el que no forma parte de la comunidad política propia que se adopta como referencia

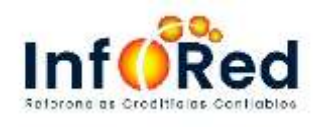

• Para el caso de seleccionar persona Natural: únicamente solicitara el documento único de identidad (dui)

|                                                                            | Autentio             | ación mediante in      | formación c                           | rediticia del client              | te       | Inicio Seelón |
|----------------------------------------------------------------------------|----------------------|------------------------|---------------------------------------|-----------------------------------|----------|---------------|
| Información personal                                                       | Autorización Alertas | Preguntas de seguridad | d Credenciales Términos y condiciones |                                   |          |               |
| Seleccione tipo de pe                                                      | rsona                |                        |                                       |                                   |          | ~             |
| Ingrese su Nombre                                                          |                      |                        | Sele                                  | ccionar tipo de pe                | rsona    |               |
| Ingrese su Apellido<br>Ingrese su Apellido<br>Ingrese su Dui<br>90909090-9 |                      |                        | •                                     | Natural<br>Jurídica<br>Extranjero |          |               |
| Ingrese su Celular<br>9999-9999<br>Ingrese su Correo ele                   | ctronico             |                        |                                       |                                   |          |               |
| soportect08                                                                | -                    |                        | • Del<br>ele                          | perá ingresar s<br>ctronico       | su corre |               |
| CONTINUAR                                                                  |                      |                        |                                       |                                   |          |               |

• Para el caso de seleccionar persona jurídica o extranjera: habilitara la opción de poder ingresar el documento tributario (NIT)

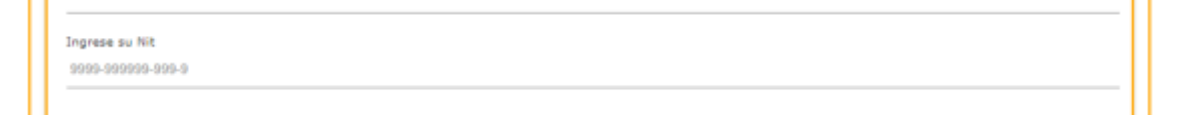

**C. Preguntas de seguridad:** por motivos de seguridad, el sistema le hará una serie de preguntas, donde deberá relacionar su crédito activo o Credito cancelado que usted posee con alguna institución

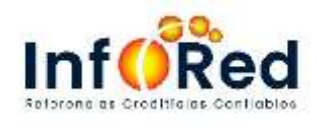

|                        | Autenticac                     | ión median        | te inf                      | ormación cre                                                | diticia del c                                               | liente                                 |  | Inicio Sesión |
|------------------------|--------------------------------|-------------------|-----------------------------|-------------------------------------------------------------|-------------------------------------------------------------|----------------------------------------|--|---------------|
| Información personal   | Preguntas de seguridad         | Credenciales      | Térn                        | ninos y condiciones                                         |                                                             |                                        |  |               |
| ¿Usted tiene un crédit | o activo con un monto?         | Le<br>deb<br>(ca  | apare<br>perá se<br>ntidad) | cerán varias o<br>eleccionar el mo<br>) para relaciona      | pciones de r<br>onto que se l<br>r su Credito               | monto \$,<br>le otorgo                 |  | ~             |
| ¿Usted tiene un crédit | o activo con la siguiente inst | titución?         |                             | Seleccionar<br>que usted po                                 | la institución<br>see un Credit                             | con la<br>to                           |  | ~             |
| čEn que fecha adquiri  | o el crédito del monto selecc  | cionado anteriorm | iente?                      | Deberá selec<br>en la que le<br>para relac<br>preguntas y l | ccionar el me<br>otorgaron su<br>ionar las<br>uego dar cont | es y año<br>Credito<br>demás<br>tinuar |  | ~             |
|                        |                                |                   |                             |                                                             |                                                             |                                        |  |               |

**Nota:** en caso de no tener ningún crédito registrado en Infored, de la parte de **información personal** se pasar a la parte de **Credenciales**, omitiendo la parte de las **Preguntas de seguridad** donde se terminará de complementar el formulario

|                      | Autenticac             | ión sediant  | e información creo     | liticia del cliente | Inicio Sesión |
|----------------------|------------------------|--------------|------------------------|---------------------|---------------|
| Información personal | Preguntas de seguridad | Credenciales | Términos y condiciones |                     |               |

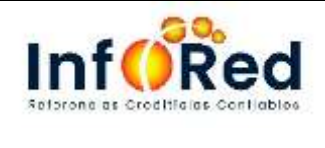

#### D. Credenciales:

Deberá ingresar los siguientes datos tal cual se muestra en la imagen de ejemplo, tendrá que colocar su usuario y colocar la contraseña, luego proceder en darle al botón continuar.

|                                                                                 | Autenticac             | ión mediant      | e informaciói                                      | ı crea                 | liticia d         | lel cliente |  | Inicio Sesión |
|---------------------------------------------------------------------------------|------------------------|------------------|----------------------------------------------------|------------------------|-------------------|-------------|--|---------------|
| Información personal                                                            | Preguntas de seguridad | Credenciales     | Términos y condic                                  | iones                  |                   |             |  |               |
| Ingrese su Usuario<br>Ingresar su usuario                                       | -                      |                  | Ejemplo<br><b>Jaguirre</b>                         |                        |                   |             |  |               |
| Contraseña<br>Ingrese su contraseña<br>Repetir Contraseña<br>Repetir Contraseña |                        | La<br>com<br>may | contraseña del<br>10 mínimo 8<br>rúsculas y minúso | be co<br>cara<br>culas | ntener<br>cteres, |             |  |               |
| Mostrar Contrase CONTINUAR                                                      | ña                     |                  |                                                    |                        |                   |             |  |               |

## E. Términos y condiciones

Deberá aceptar los términos y condiciones para poder finalizar con el proceso de registro y poder acceder a su reporte de historial crediticio.

|                      | Autenticac             | ión mediant  | e información cre      |
|----------------------|------------------------|--------------|------------------------|
| Información personal | Preguntas de seguridad | Credenciales | Términos y condiciones |

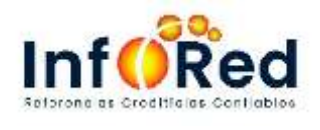

|                                                                                                    | Course of the second second second                                                                                                    | and the second second se |                                                                                                    | 1                                                                                                    |
|----------------------------------------------------------------------------------------------------|----------------------------------------------------------------------------------------------------|----------------------------------------------------------------------------------------------------|----------------------------------------------------------------------------------------------------|----------------------------------------------------------------------------------------------------|
| formación personal                                                                                                    | Preguntas de seguridad                                                                                                    | Credenciales                                                                                                    | Términos y condiciones                                                                                                    |                                                                                                    |
|                                                                                                    |                                                                                                    | TÉRMINOS Y                                                                                                    | CONDICIONES DE USO                                                                                                    | ,                                                                                                    |
| NFORMACIÓN REL                                                                                                    | EVANTE                                                                                                    |                                                                                                    |                                                                                                    |                                                                                                    |
| is requisito necesario<br>ferminos y Condicion<br>Condiciones de Uso e<br>diente y en tal caso o<br>personales por parte o | o para la adquisición del se<br>ses que a continuación se re<br>n el presente documento. E<br>esta sujeta a los propios Tár<br>del consumidor o cliente, con | rvicio gratulto de<br>edactan, El uso di<br>I servicio ofrecido<br>minos y Condicior<br>i Ingreso de datos                                                                                                    | Reporte Crediticio en ad<br>e nuestros servicios, impl<br>por nuestro sitlo web es<br>nes de INFORED. Para ado<br>personales fidedignos y d | lelante "el servicio", que lea y acepte los siguientes<br>licará que usted ha leido y aceptado los Términos y<br>exclusivamente para uso personal del consumidor o<br>quirir el servicio, es necesario el registro de los datos<br>lefinición de una contraseña. |
| 3 consumidor o clien<br>aya registrado y que<br>lave a terceros.                                                           | te puede elegir y cambiar la<br>sea necesario en algún mor                                                                                                   | dave para su ac<br>nento del uso del                                                                                                    | ceso de administración de<br>servício. INFORED no asu                                                                                       | <ul> <li>la cuenta en cualquier momento, en caso de que se<br/>me la responsabilidad en caso de que entregue dicha</li> </ul>                                                                                                    |
| íodas las búsquedas ;<br>confirmación y verific<br>en la ley del historial ;                                               | para el acceso gratuito de re<br>ación, el cual podría incluir I<br>de crédito y su normativa ap                                                             | porte crediticio, q<br>a verificación de l<br>licable. En alguno                                                                                                    | ue se lleven a cabo por m<br>a legitimidad de su identi<br>s casos puede que se requ                                                        | edio de este sitio web, están sujetas a un proceso de<br>dad, y el cumplimiento de las condiciones requeridas<br>ulera una verificación por medio de correo electrónico.                                                                                         |
| ICENCIA                                                                                                    |                                                                                                    |                                                                                                    |                                                                                                    |                                                                                                    |
| 3 presente sitio wet<br>establecidos en el art.<br>describen en este doc                                                   | o no concede una licencia<br>. 17 lit. h inciso 2 de la ley d<br>umento.                                                                                     | para que los usu<br>e historial de créd                                                                                                    | arios, consumidores o d<br>ito, afrecidos en este sitio                                                                                     | ientes utilicen el servício para fines distintos a los<br>web de acuerdo a los Términos γ Condiciones que se                                                                                                    |
| JSO NO AUTORIZAI                                                                                                    | 00                                                                                                    |                                                                                                    |                                                                                                    |                                                                                                    |
| En caso de que aplique<br>servicios, modificado                                                                            | ue (para venta de software,<br>o sin modificar, en un CD, sit                                                                                                | templates, u otro<br>io web o ningún o                                                                                                    | producto de diseño y pro<br>tro medio y ofrecerlos par                                                                                      | ogramación) usted no puede colocar uno de nuestros<br>ra la redistribución o la reventa de ningún tipo.                                                                                                    |
| PROPIEDAD                                                                                                    |                                                                                                    |                                                                                                    |                                                                                                    |                                                                                                    |
| Usted no puede decla<br>de la sociedad INFOR<br>garantia, expresa o i<br>indirectos, especiales,                           | rar propiedad intelectual o e<br>ED y su contenido. En caso<br>mplícita. En ningún caso es<br>fortuitos o consecuentes u e                                   | exclusiva ninguno<br>de que no se es<br>ta entidad será r<br>otras pérdidas resi                                                                                                    | de nuestros servicios. Too<br>pecifique lo contrario, nu<br>esponsables de ningún d<br>ultantes del uso o de la im                          | fos los servicios y productos son propiedad exclusiva<br>estros productos se proporcionan sin ningún tipo de<br>año incluyendo, pero no limitado a, daños directos,<br>posibilidad de utilizar nuestros servicios.                                               |
| PRIVACIDAD                                                                                                    |                                                                                                    |                                                                                                    |                                                                                                    |                                                                                                    |
| Se garantiza que se l<br>seguridad necesaria p<br>revelada en cumplim<br>términos sin previo av                            | hará uso de la información p<br>para dicho efecto. Los dato:<br>iento a una orden judicial<br>Also.                                                          | ersonal que usted<br>s ingresados por<br>o requerimientos                                                                                                    | f envia para el acceso exc<br>el consumidor o cliente r<br>legales. INFORED se res                                                          | clusivo de su reporte de crédito, y este cuenta con la<br>no serán entregados a terceros, salvo que deba ser<br>erva los derechos de cambiar o de modificar estos                                                                                                |
| Acepto los términ                                                                                                    | ios de condiciones de uso                                                                                                    |                                                                                                    |                                                                                                    |                                                                                                    |
| CONTINUA                                                                                                    |                                                                                                    |                                                                                                    |                                                                                                    |                                                                                                    |
|                                                                                                    |                                                                                                    |                                                                                                    |                                                                                                    |                                                                                                    |

y condiciones para finalizar el proceso y luego darle clic al botón de CONTINUAR

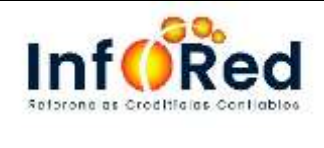

## INICIO DE SESIÓN

Se deberá colocar el usuario y contraseña el cual se creó en el paso de credenciales, luego presionar el botón de Login

| Inicio de Sesión                             | Olvido Contraseña? |  |  |  |  |  |
|----------------------------------------------|--------------------|--|--|--|--|--|
|                                              |                    |  |  |  |  |  |
| 1 Usuario                                    |                    |  |  |  |  |  |
| Contraseña                                   |                    |  |  |  |  |  |
| He leido y acepto los términos y condiciones |                    |  |  |  |  |  |
| Login                                        |                    |  |  |  |  |  |
| No tiene una cuenta! Registrarse aquí        |                    |  |  |  |  |  |

## Toquen de seguridad:

Al momento de darle al botón de login, nos aparecerá esta ventana donde nos solicitara un código de confirmación, el cual este se le ha enviado a su correo electrónico con el cual se registró, contara con 3 minutos para poder ingresar el código.

| Favor escribir el Código de confirmación enviado a su correo electrónico |
|--------------------------------------------------------------------------|
| Codigo de Confirmación                                                   |
| Tiene 3 minutos para escribir el codigo                                  |
| Cancelar Aceptar                                                         |

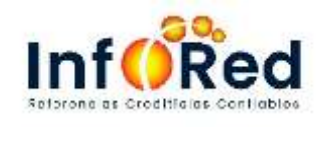

#### Correo de notificación:

recibirá un código de confirmación cada vez que intente ingresar a nuestro sitio de consultas, este será enviado al correo con el cual se registró, deberá copiar el código y pegarlo en la pantalla donde se solicita.

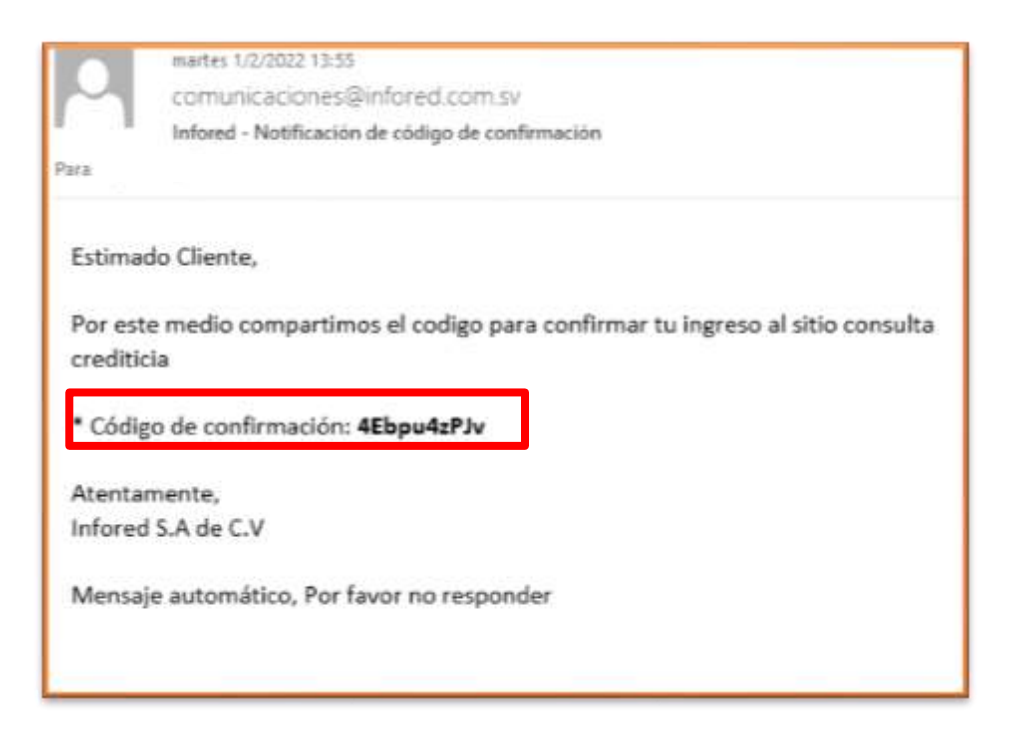

Se colocará el código de confirmación que se recibió y se presiona el botón de aceptar, una vez realizado este paso, nos mostrara el reporte generado

| Favor escribir el Código de confirmación envi<br>electrónico | ado a su correo  |
|--------------------------------------------------------------|------------------|
| Codigo de Confirmación                                       |                  |
| Tiene 3 minutos para escribir el codigo                      |                  |
|                                                              | Cancelar Aceptar |

#### **Reporte Infored:**

Se podrá observar detalladamente cada campo que contiene el reporte crediticio, el cual tiene las descripciones en numeradas para poder interpretarlo de la mejor manera.

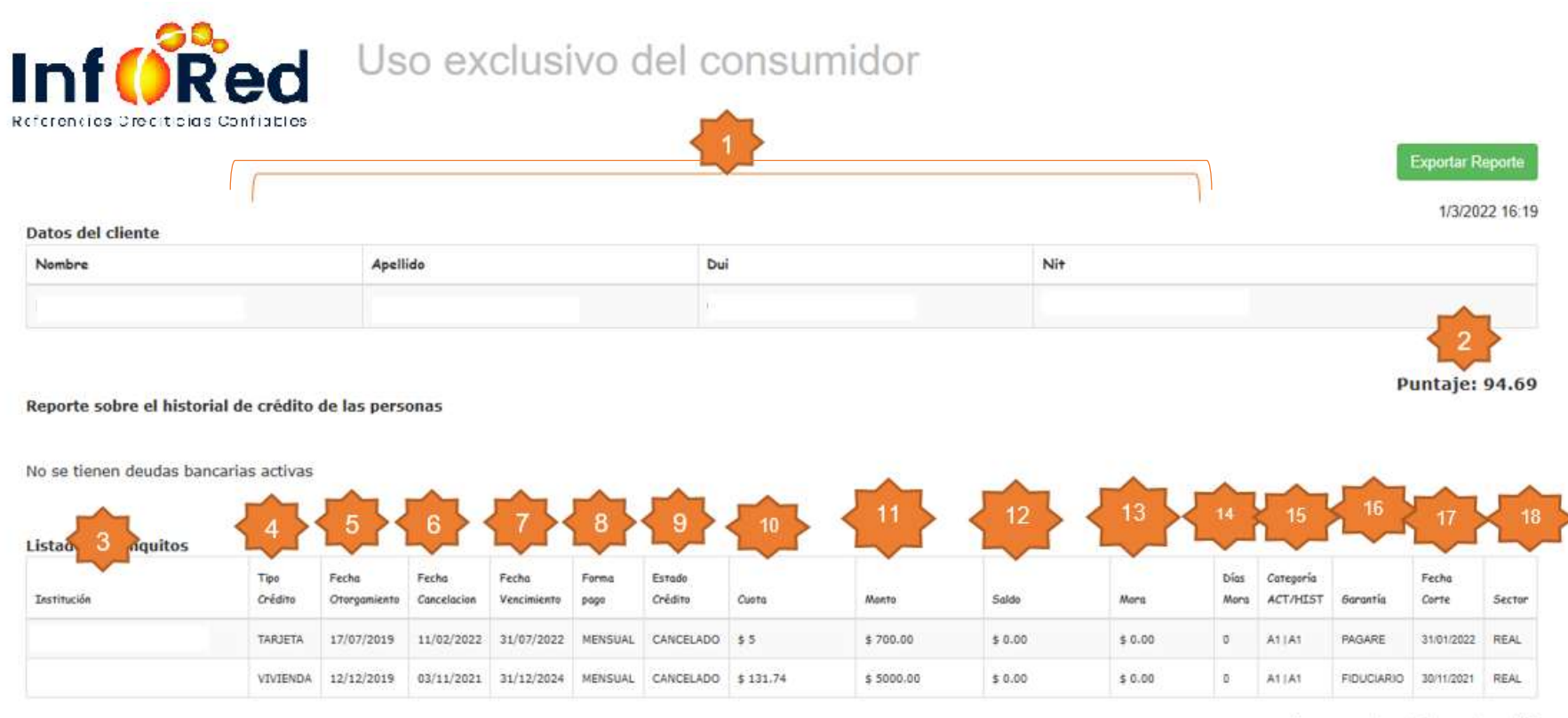

Montos expresados en Dólar americano - USD

#### Continuación del reporte

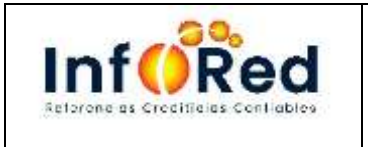

Código: DAD-M-AD01 Versión: 01 Vigencia: 06/07/2019 Autorización: 06/07/2019 Página: 13 de 22 **USO EXTERNO** 

| Consultas realizadas po | r los agentes econom | nicos(ultimos 3 años) |                                      |
|-------------------------|----------------------|-----------------------|--------------------------------------|
| Institución             | Fecha Consulta       | Motivo Consulta       | En esta parte se podrá observar las  |
|                         | 07/07/2021           | Evaluacion crediticia | instituciones que han realizado      |
|                         | 02/04/2021           | Evaluacion crediticia | consulta con los documentos unicos y |
|                         | 03/12/2019           | Evaluacion crediticia | consulta                             |
| - 1                     | 26/11/2019           | Evaluacion crediticia |                                      |
|                         |                      |                       |                                      |

#### Solicitudes de Modificación, Eliminacion y Rectificacion(ultimos 3 años)

| Modificación | Eliminación | Rectificación |  |
|--------------|-------------|---------------|--|
| 0            | 0           | 1             |  |

En caso de tener alguna rectificación o modificación sobre sus créditos usted podrá visualizar la información en esta parte

#### Créditos Indirectos

No se tienen deudas asocia so derividas del la condición de fiador

Esta infor

s para uso exclusivo personal del consumidor, INFORED no es responsable de los usos que el consumidor realice con ella posterior a su emisión y conocimiento.

© 2022 INFORED S.A DE C.V Ubicación: Col. Ávila, Calle

108, San Salvador PBX: 2213-3000 Horarios: Lunes a viernes de 8:00 a.m. a 5:00 p.m. Correo: info@infored.com.sv Página web: www.infored.com.sv

De tener un crédito y este cuente con un fiador, le aparecerá un reporte en esta opción de Creditos indirectos

## INTERPRETACIÓN DE REPORTE CREDITICIO.

El reporte de Consulta Crediticia es una herramienta diseñada para el usuario, con el objetivo de poder conocer su historial crediticio y de manera fácil poder interpretarlo con los siguientes detalles.

- 1. Información Personal: En esta sección se muestran las generalidades del cliente tales como el nombre, DUI y NIT.
- Indicador Crediticio (Puntaje): En esta sección encontramos la calificación del record crediticio del cliente en base a la estadística de sus créditos reportados a nuestra Agencia de Información de Datos (solo se toman los créditos directos).
- 3. Institución: Muestra la institución acreedora del crédito otorgado
- 4. Tipo crédito: si es Credito personal o tarjeta de Credito
- 5. Fecha Otorgamiento: Es la fecha en que el crédito fue otorgado al cliente.
- Fecha cancelación: es la fecha en donde se cancela en su totalidad el Credito o tarjeta
- Fecha Vencimiento: es la fecha en la cual la institución le di a plazo es decir la fecha en que se le vence en su totalidad el Credito
- 8. Forma Pago: en este caso si es mensual o entre otros modos de pago
- 9. Estado Credito: aparecerá si es un Credito vigente o cancelado
- 10. Cuota: la cuota que estará pagando a su Credito otorgado
- 11. Monto: Es el monto otorgado del crédito.
- 12. **Saldo:** Muestra la totalidad de saldo que tiene que cancelar.
- Mora: Detalla el monto que se encuentra en mora a la última fecha del envío del registro.
- 14. Días mora: la cantidad de días mora que tiene desde el último pago que se realizo

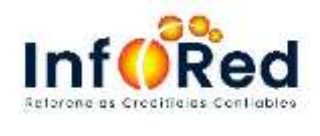

- 15. Categoría ACT/HIST: Esta columna está compuesta por dos datos; el primero indica la categoría en la que actualmente se encuentra el cliente, es decir, la última fecha en la que fue reportado a nuestra Agencia de Información de Datos, el segundo es la categoría histórica y nos da la categoría más baja
- 16. **Garantía:** Las garantías corresponden a los medios que respaldan o aseguran el pago o reembolso de los créditos otorgados. Dentro del reporte se clasifican de acuerdo al siguiente listado:

| Tabla Tipo_gar      |                                                  |
|---------------------|--------------------------------------------------|
| CODIGO<br>REQUERIDO | DESCRIPCION                                      |
| PA                  | Pagaré                                           |
| HI                  | Hipotecario                                      |
| FI                  | Fiduciario (más de un fiador)                    |
| AV                  | Aval                                             |
| PR                  | Prendario                                        |
| SO                  | Solidario (bancos comunales o grupos solidarios) |
| AP                  | Aportaciones                                     |
| GR                  | Solidario grupal                                 |
| AH                  | Cuenta de ahorro                                 |
| NA                  | No disponible                                    |
| FP                  | Fiador y pagare                                  |
| FG                  | Fondo de garantía                                |

- 17. Fecha de corte: es el corte en el cual está actualizada su información según el último reporte que ha sido emitido por la institución
- 18. Sector: referencia al tipo de entienda
  - Real: sector no regulado
  - Bancario: entidades supervisadas por la ssf

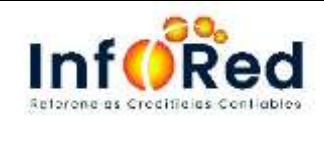

**Nota**: <u>en caso de no tener ningún crédito con los afiliados de infored, le mostrara</u> <u>el siguiente reporte con la información en vacío ya que no se le relación ningún</u> <u>Creditos reportado, se muestra en la siguiente imagen.</u>

#### Reporte sin información:

En este reporte se observa que no cuenta con información, debido a que ninguna de las instituciones afiliadas a infored le reporta algún Credito vigente o cancelado.

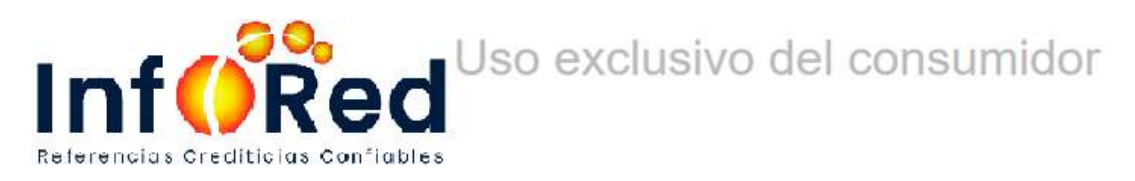

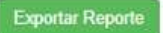

2/3/2022 15:27

| Datos del cliente |          |     | 2/3/2022 13.21 |
|-------------------|----------|-----|----------------|
| Nombre            | Apellido | Dui | Nit            |
|                   |          |     |                |

#### Reporte sobre el historial de crédito de las personas

No se tienen deudas bancarias activas y canceladas

#### Consultas realizadas por los agentes economicos(ultimos 3 años)

No se han realizado investigaciones en los últimos 3 años

#### Solicitudes de Modificación, Eliminacion y Rectificacion(ultimos 3 años)

| MODIFICACION | ELIMINACION | RECTIFICACION |  |
|--------------|-------------|---------------|--|
| 0            | O           | 0             |  |

#### Créditos Indirectos

No se tienen deudas asociadas o derividas del la condición de fiador

#### Esta información es para uso exclusivo personal del consumidor, INFORED no es responsable de los usos que el consumidor realice con ella posterior a su emisión y conocimiento.

© 2022 INFORED S.A DE C.V Ubicación: Col. Ávila, Calle "A" y Pasaje 3 #108, San Salvador PBX: 2213-3000 Horarios: Lunes a viernes de 8:00 a.m. a 5:00 p.m. Correo: info@infored.com.sv Página web: www.infored.com.sv

#### Opciones del menú

Enviar

En esta parte del reporte tendremos una serie de opciones adicional el cual se detalla de la siguiente manera

| Inicio Contáctanos Actualizar Datos Busqueda por tiempo Dashboard Cerrar Sesio |
|--------------------------------------------------------------------------------|
|--------------------------------------------------------------------------------|

A. **Contáctanos:** en esta opción al ingresar nos aparecerá una parte donde podemos colocar cualquier tipo de consulta y luego podremos darle enviar.

| Seleccionar tipo de consulta                 |
|----------------------------------------------|
| <ul><li>Consulta</li><li>Solicitud</li></ul> |
| Queja o Reclamo                              |
|                                              |
|                                              |

B. Actualizar datos: opción en esta podremos actualizar datos nuestros personales tales como el correo electrónico en todo caso de cambiar el correo y colocar otro, o si hubo algún error al momento de registrarse se podrá corregir el nombre.

Así mismo tendra la opcion de poder actualizar la contraseña, puede cambiarla y posteriomente darle actualizar datos.

| Ingrese su Nombre             |
|-------------------------------|
| Ingrese su Apellido           |
| Ingrese su Correo electronico |
| Ingrese su nueva contraseña   |
| Ingrese su nueva contraseña   |
| Cambiar Password              |
| Actualizar Datos              |

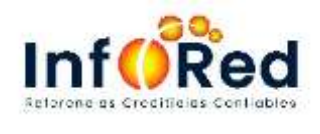

C. Búsqueda por tiempo: en esta opción de podrá buscar específicamente un Credito según la fecha de tiempo de otorgamiento. Se selecciona fecha inicio y fecha fin, luego se coloca generar reporta y también podrá imprimir el reporte.

| Fecha Inicio    |          | Ē        |
|-----------------|----------|----------|
| Fecha Fin       |          | Ē        |
| Generar Reporte | Imprimir | Cancelar |

D. Dashboard: Por medio de esta herramienta podremos observar un gráfico de comportamiento según nuestras categorías en las que se ha encontrado el Credito, se evaluará un acumulado de categoría durante un año, así mismo este reporte lo podrá exportar.

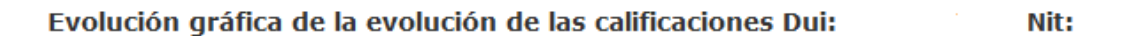

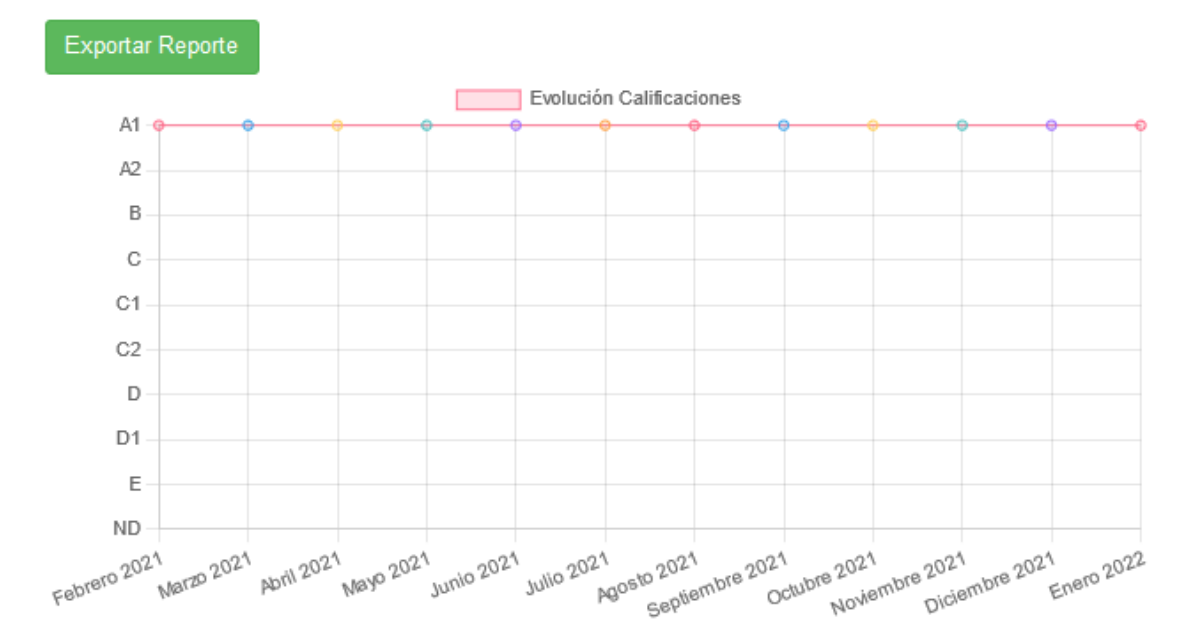

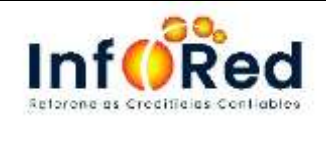

#### Olvido su contraseña

En caso de olvidar la contraseña y bloquear el usuario deberá solicitar una nueva contraseña, en el caso de ingresar las credenciales, al momento les notificará por medio de estos mensajes.

Usuario o contraseñas incorrectas

Credenciales incorrectas

Al momento de bloquear el usuario o contraseña les aparecerá la siguiente notificación

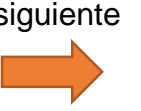

Usuario bloqueado, Ingresa a la opción Olvido Contraseña para desbloquear su usuario

#### Paso 1: Solicitar reset de contraseña o desbloqueo de usuario

Deberá dar clic en la parte donde se indica en el cuadro, olvido contraseña

|                                       | <b>—</b>           |
|---------------------------------------|--------------------|
| Inicio de Sesión                      | Olvido Contraseña? |
|                                       |                    |
|                                       |                    |
| Contraseña                            |                    |
| Login                                 |                    |
| No tiene una cuenta! Registrarse aquí |                    |

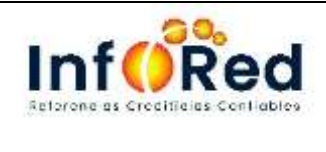

**Paso 2:** Deberá colocar el correo electrónico según con el que creo la cuenta y darle clic al botón Recuperar.

| Recuperar Contraseñ   | a                       | Inicio Sesión |
|-----------------------|-------------------------|---------------|
| Correo<br>Electronico | 2<br>Correo Electronico |               |
|                       | Cancelar Recuperar      |               |
|                       |                         |               |

**Paso 3:** Se mostrará el siguiente mensaje notificando que se ha enviado un link al correo electrónico el cual se registró.

Deberá ir a su correo electrónico y verificar el correo de recuperación de contraseña que se envió por parte de Infored.

| Desbloquear Usuario                               | Inicio Sesión                                                                                                    |
|---------------------------------------------------|----------------------------------------------------------------------------------------------------|
| Si poncer335@gmail.co<br>usuario. Si tiene proble | om existe en nuestros registros, enviaremos un link para desbloquear su<br>mas para recibirlo, póngase en contacto con el administrador |
| Correo<br>Electronico                             | Correo Electronico                                                                                                    |
|                                                   | Cancelar Recuperar                                                                                                    |

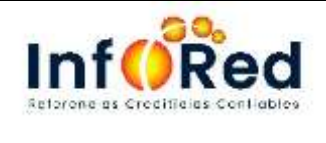

**Paso 4:** validar correo electrónico y buscar el siguiente según la demostración en la imagen, luego posteriormente debe darle clic donde indica <u>Desbloquear Usuario</u>

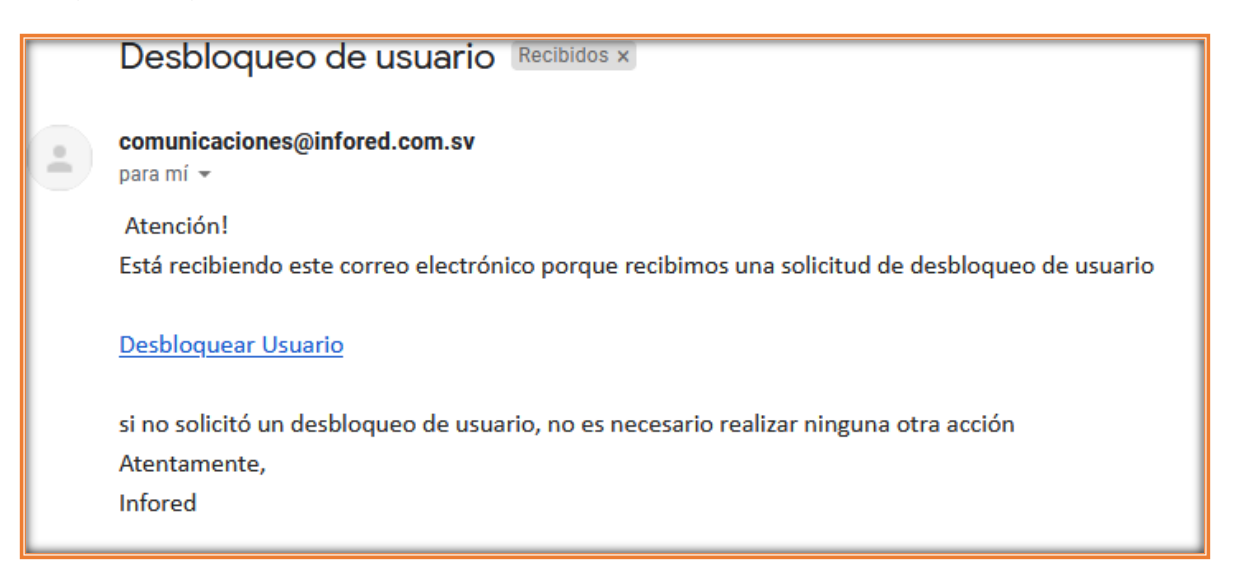

**Paso 5:** una vez haya dado clic al enlace, lo direccionará a poder ingresar una nueva contraseña, deberá contener como mínimo 8 caracteres, entre mayúsculas y minúsculas y números.

| Recuperar contraseña  |
|-----------------------|
|                       |
| Contraseña            |
| Confirmar Contraseña  |
| Mostrar Contraseña    |
| Cambiar Contraseña    |
| * Campos obligatorios |